# MicrosoftWindows IBM-PC

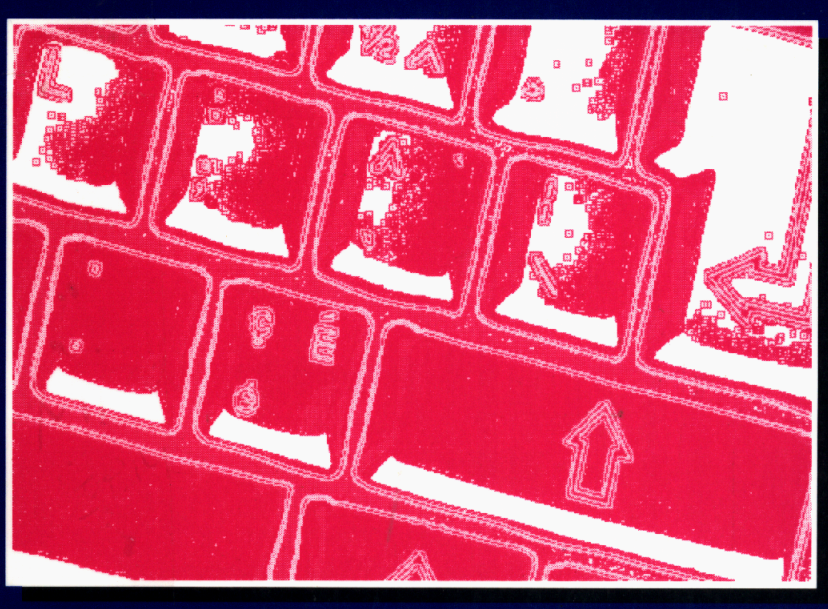

Ane initiation pratique C.O.L.L.E.C.T.I.O.N.

MICRO-INFORMATIQUE ET BUREAUTIQUE

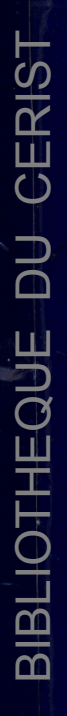

140

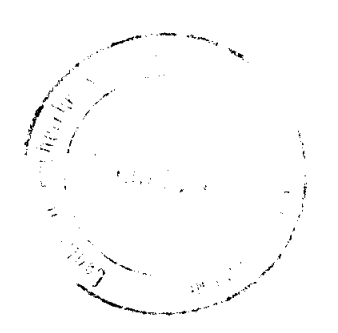

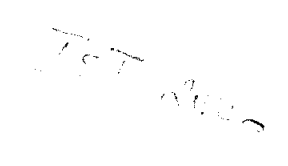

# MICROSOFT WINDOWS IBM-PC

UNE INITIATION PRATIQUE

# BIBLIOTHEQUE DU CERIST

D. ......

## MICROSOFT WINDOWS IBM-PC

### **UNE INITIATION PRATIQUE**

**MICHEL BLANCHARD** 

### **ARMAND-ST-PIERRE**

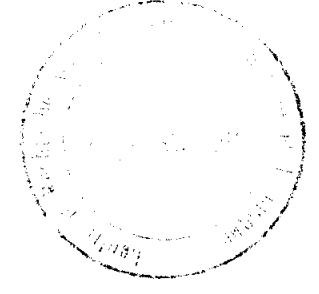

Éditions Agence d'ARC inc. 8023, rue Jarry est, Montréal (Québec) H1J 1H6 (514) 493-3958 10 33

Les illustrations de ce livre ont été réalisées par l'auteur.

Conception de la page couverture: Interscript inc.

Photocomposition, montage et figuration technique de cet ouvrage: Interscript inc., Québec.

Copyright Ottawa, 1990 Agence d'ARC inc. (les éditions)

Dépôt légal: troisième trimestre 1990 Bibliothèque nationale du Canada Bibliothèque nationale du Québec

ISBN Agence d'ARC inc.: 2-89022-205-5

Tous droits de reproduction, d'adaptation intégrale ou partielle sont strictement réservés et protégés par la loi du Droit d'auteur.

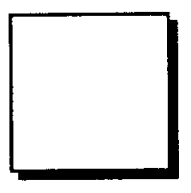

## AVANT PROPOS

### INTRODUCTION

De plus en plus sur les micro-ordinateurs utilisant MS-DOS, dans les entreprises et à la maison, on retrouve Windows. La raison est bien simple: Windows est facile à apprendre, à utiliser et permet d'intégrer facilement plusieurs applications différentes.

Windows présente un environnement de travail complétant MS-DOS. Il permet de faire des opérations de base telles que déplacer un document sans avoir à se soucier comment il faut écrire telle ou telle commande. De façon générale, les commandes sont choisies parmi différents menus. Cela élimine le besoin d'apprendre par cœur des commandes ou instruments complexes pour faire un travail sur ordinateur.

Windows est polyvalent car il autorise l'exécution simultanée de plusieurs programmes d'application. Il découpe l'écran en fenêtres

(un programme multi-fenêtres) afin que vous puissiez avoir sous les yeux tous vos projets à la fois et permet de vérifier au fur et à mesure les résultats de votre travail.

Le plan de travail de Windows présente le concept d'un bureau où plusieurs dossiers sont ouverts en même temps. On y retrouve les outils habituels de travail comme l'agenda, le calendrier, le blocnotes, etc. A-t-on besoin d'un dossier particulier? On déplace les autres pour accéder à celui qui nous intéresse. Des notes à prendre? On interrompt son travail et on sort son bloc-notes.

Avec Windows, on procède de la même façon. Pour passer d'un dossier à un autre, il vous suffit simplement de changer de fenêtre. Pour prendre des notes sur un dossier, on utilise le bloc-notes. Le temps nécessaire pour passer d'une application à l'autre devient donc négligeable.

Windows vous permet de transférer des données entre applications et ajoute au système d'exploitation MS-DOS une dimension graphique qui séduira tout à la fois néophytes et informaticiens chevronnés.

Windows propose des menus déroulants, des icônes et vous permet de choisir entre l'utilisation de la souris, du clavier ou bien la combinaison des deux.

L'objectif principal de ce livre est de vous aider à comprendre d'une facon pratique Windows sur votre micro-ordinateur.

### **CARACTÉRISTIQUES DE CE LIVRE**

Ce livre est avant tout un outil d'apprentissage. Il comprend six chapitres en plus de trois annexes. Il permet au débutant en microinformatique d'acquérir les connaissances nécessaires pour se servir efficacement de Windows afin de faire des opérations de base sur son micro-ordinateur.

Windows présente un environnement similaire aux produits Excel, Word et Works de Microsoft. Ainsi, son apprentissage à partir de ce livre vous permettra de mieux comprendre les environnements des logiciels susmentionnés.

### MATÉRIEL ET LOGICIEL REQUIS

Pour pouvoir utiliser Windows vous devez avoir:

- DOS 3.0 ou plus récent
- 2 unités de disquettes et/ou un disque dur (ce dernier est recommandé)
- Un minimum de 512K de mémoire vive (640K sont recommandées)
- Un moniteur graphique monochrome ou un moniteur couleur
- Une carte graphique
- Une souris (optionnelle)
- Une imprimante (optionnelle)

### À PROPOS DES AUTEURS

Titulaire d'un baccalauréat en informatique de l'Université de Montréal, Michel Blanchard se spécialise en micro-informatique et donne des cours de formation pour les non-informaticiens.

Armand St-Pierre a publié plusieurs bouquins et a donné plusieurs séminaires dans le domaine de l'informatique sur des sujets tels que: les notions d'informatique pour les non-informaticiens; la microinformatique au service de la PME; contrôle et sécurités des systèmes micro-informatiques; initiation pratique au micro-ordinateur et au système d'exploitation (MS-DOS/PC-DOS); le traitement de texte; les logiciels intégrés de burcautique; les bases de données; et le chiffrier électronique.

# BIBLIOTHEQUE DU CERIST

# TABLE DES MATIÈRES

| 1    | INTRODUCTION A WINDOWS -                           |  |  |
|------|----------------------------------------------------|--|--|
|      | NOTIONS DE BASE                                    |  |  |
| 1.1  | Lancement de Windows                               |  |  |
|      | 1.1.1 Système à deux unités de disques souples     |  |  |
|      | 1.1.2 Système muni d'un disque rigide              |  |  |
| 1.2  | Présentation de la fenêtre d'ouverture             |  |  |
| 1.3  | Utilisation du clavier                             |  |  |
| 1.4  | Utilisation de la souris                           |  |  |
| 1.5  | Accès aux menus                                    |  |  |
| 1.6  | Choix des commandes dans un menu                   |  |  |
| 1.7  | Lancement d'une application                        |  |  |
| 1.8  | Fenêtres et icônes                                 |  |  |
|      | 1.8.1 Fenêtre active                               |  |  |
|      | 1.8.2 Déplacement d'une fenêtre                    |  |  |
|      | 1.8.3 Modification de la taille d'une fenêtre      |  |  |
|      | 1.8.4 Agrandissement d'une fenêtre                 |  |  |
|      | 1.8.5 Icônes                                       |  |  |
|      | 1.8.6 Rangement d'une application dans une icône   |  |  |
|      | 1.8.7 Récupération d'une icône                     |  |  |
|      | 1.8.8 Déplacement des icônes                       |  |  |
|      | 1.8.9 Lancement d'une application en tant qu'icône |  |  |
| 1.9  | Bandes de défilement                               |  |  |
| 1.10 | Boîte de dialogue                                  |  |  |
| 1.11 | Message venant d'une fenêtre inactive              |  |  |
| 1.12 | Fin d'une application                              |  |  |
| 1.13 | Sortie de Windows                                  |  |  |
| 1.14 | Questions et exercices                             |  |  |
| 1.15 | Réponses                                           |  |  |
| 2    | L'EXÉCUTIF MS-DOS                                  |  |  |
| 2.1  | Fichiers et structure utilisée par DOS             |  |  |
| 2.2  | Copie d'un fichier                                 |  |  |
| 2.3  | Copie de plusieurs fichiers                        |  |  |

| 2.4                   | Suppression d'un fichier.                     | 51        |
|-----------------------|-----------------------------------------------|-----------|
| 2.5                   | Changement du nom d'un fichier                | 52        |
| 2.6                   | Création d'un sous-répertoire                 | 53        |
| 2.7                   | Changement de sous-répertoire                 | 54        |
| 2.8                   | Suppression d'un sous-répertoire              | 55        |
| 2.9                   | Changement de l'unité de disques              | 55        |
| 2.10                  | Lancement d'une application située            |           |
|                       | dans un autre répertoire                      | 56        |
| 2.11                  | Impression d'un fichier                       | 57        |
| 2.12                  | Impression d'un répertoire                    | 58        |
| 2.13                  | Modification de la présentation du répertoire | 58        |
| 2.14                  | Information sur un fichier                    | 61        |
| 2.15                  | Information sur l'espace-mémoire disponible   | 62        |
| 2.16                  | Formatage d'une disquette                     | 62        |
| 2.17                  | Création d'une disquette système              | 63        |
| 2.18                  | Changement du nom de volume d'un disque       | 64        |
| 2.19                  | Consultation de deux répertoires différents   | 64        |
| 2.20                  | Fin de l'Exécutif MS-DOS                      | 65        |
| 2.21                  | Sortie de Windows                             | 65        |
| 2.22                  | Questions et exercices                        | 66        |
| 2.23                  | Réponses                                      | 67        |
| 3                     | I E TRAITEMENT DE TEYTE WOITE                 | 60        |
| 21                    | Lancement de Write                            | 70        |
| 3.1                   | Saisie du texte                               | 70        |
| 22                    | Salsie un texte                               | 71        |
| 2 A                   | Pannal d'un document                          | 72        |
| 3. <del>1</del><br>25 | Déplacement à l'intérieur du texte            | 73        |
| 3.5                   | Édition du texte                              | 74        |
| 5.0                   | 3.6.1. Correction du texte                    | 70        |
|                       | 3.6.2 Sélection du texte par blocs            | 70        |
|                       | 3.6.2 Déplacement d'un blog de texte          | /0<br>01  |
|                       | 364 Copie de texte                            | 01        |
|                       | 3.6.5 Effacement d'un bloc de texte           | 02<br>82  |
|                       | 366 Récupération d'un texte effacé par erreur | 82        |
|                       | 367 Recherche dans le texte                   | 84        |
|                       | 3.6.8 Remplacement automatique d'un mot       | 201<br>26 |
|                       | oloso remplacement automatique u un mot       | 00        |

| 3.7  | Style des caractères                             | 87  |
|------|--------------------------------------------------|-----|
|      | 3.7.1 Caractères gras, italiques et soulignés    | 87  |
|      | 3.7.2 Exposant et indice                         | 89  |
|      | 3.7.3 Polices de caractères                      | 89  |
| 3.8  | Mise en forme du document                        | 91  |
| 0.0  | <b>3.8.1</b> Justification (Alignement du texte) | 92  |
|      | 3.8.2 Interlignage                               | 94  |
|      | 3.8.3 Marges et indentation                      | 94  |
|      | 384 En-tête bas de page et numéro de page        | 94  |
|      | 3.8.5 Tabulation                                 | 98  |
|      | 386 La règle                                     | 99  |
|      | 3 8 7 Écarts de nage                             | 102 |
|      | 3.8.8 Fin de nage                                | 103 |
|      | 3.8.9 Trait d'union et coupure de mot            | 105 |
|      | 3 8 10 Impression du document                    | 105 |
| 30   | Dessins dans Write                               | 108 |
| 310  | Questions et exercices                           | 111 |
| 5.10 |                                                  | 111 |
| 4    | DESSIN AVEC PAINT                                | 113 |
| 4.1  | Lancement de Paint                               | 114 |
| 4.2  | Cases d'états                                    | 116 |
| 4.3  | Outils                                           | 116 |
| 4.4  | Crayon                                           | 118 |
| 4.5  | Gomme à effacer                                  | 119 |
| 4.6  | Sauvegarde d'un dessin                           | 119 |
| 4.7  | Rappel d'un dessin                               | 120 |
| 4.8  | Loupe                                            | 121 |
| 4.9  | Main (outil de défilement)                       | 123 |
| 4.10 | Ligne droite                                     | 123 |
| 4.11 | Ligne courbe                                     | 124 |
| 4.12 | Pinceau                                          | 124 |
| 4.13 | Pot de peinture                                  | 125 |
| 4.14 | Pistolet à peinture                              | 126 |
| 4.15 | Cube (effet de volume)                           | 126 |
| 4.16 | Figures géométriques                             | 127 |
| 4.17 | Insertion d'un texte                             | 129 |
| 4.18 | Sélection d'une section du dessin                | 129 |

| 4.19 | Déplac   | ement du dessin                           | 129 |
|------|----------|-------------------------------------------|-----|
| 4.20 | Copie    | du dessin                                 | 131 |
| 4.21 | Choix    | du motif                                  | 131 |
| 4.22 | Choix    | de largeur de ligne                       | 132 |
| 4.23 | Choix    | de la pointe du pinceau                   | 133 |
| 4.24 | Choix    | des caractères                            | 134 |
| 4.25 | Créatio  | on d'un nouveau motif                     | 136 |
| 4.26 | Effacer  | nent de grandes surfaces                  | 136 |
| 4.27 | Inversi  | on et symétrie                            | 137 |
| 4.28 | Grille . |                                           | 137 |
| 4.29 | Impres   | sion d'un dessin                          | 138 |
| 4.30 | Dessin   | s importés de d'autres applications       | 139 |
| 4.31 | Exemp    | le synthèse                               | 140 |
| 4.32 | Ouesti   | ons et exercices                          | 146 |
|      |          |                                           |     |
| 5    | LES A    | PPLICATIONS DE WINDOWS                    | 149 |
| 5.1  | Le blo   | z-notes                                   | 150 |
|      | 5.1.1    | Saisie du texte                           | 151 |
|      | 5.1.2    | Sélection du texte                        | 151 |
|      | 5.1.3    | Déplacement et copie de texte             | 152 |
|      | 5.1.4    | Effacement de texte                       | 152 |
|      | 5.1.5    | Récupération d'un texte effacé par erreur | 152 |
|      | 5.1.6    | Insertion de la date et de l'heure        | 153 |
|      | 5.1.7    | Retour à la ligne automatique             | 153 |
|      | 5.1.8    | Recherche d'un mot                        | 154 |
|      | 5.1.9    | Impression                                | 155 |
|      | 5.1.10   | Limite de texte                           | 155 |
|      | 5.1.11   | Sauvegarde du texte                       | 155 |
| 5.2  | Répert   | oire de cartes                            | 155 |
|      | 5.2.1    | Entrée d'une carte                        | 156 |
|      | 5.2.2    | Ajout d'une carte                         | 157 |
|      | 5.2.3    | Duplication d'une carte                   | 157 |
|      | 5.2.4    | Déplacement dans le répertoire            | 159 |
|      | 5.2.5    | Recherche de mot                          | 160 |
|      | 5.2.6    | Suppression d'une carte                   | 160 |
|      | 5.2.7    | Impression                                | 160 |
|      | 5.2.8    | Restitution d'une carte                   | 161 |

|     | 5.2.9   | Copie de texte                            | 161 |
|-----|---------|-------------------------------------------|-----|
|     | 5.2.10  | Fusion de fichiers                        | 162 |
|     | 5.2.11  | Graphique sur carte                       | 162 |
|     | 5.2.12  | Communication téléphonique                |     |
|     |         | à partir d'une carte                      | 162 |
| 5.3 | L'agen  | da                                        | 163 |
|     | 5.3.1   | Entrée d'un rendez-vous                   | 163 |
|     | 5.3.2   | Déplacement dans l'agenda                 | 164 |
|     | 5.3.3   | Élimination des rendez-vous passés        | 165 |
|     | 5.3.4   | Alarme                                    | 165 |
|     | 5.3.5   | Modification des heures                   | 167 |
|     | 5.3.6   | Heures spéciales                          | 167 |
|     | 5.3.7   | Calendrier                                | 167 |
| 5.4 | Horlog  | ge et calculette                          | 168 |
| 5.5 | Télé-co | ommunication avec Terminal                | 171 |
|     | 5.5.1   | Configuration du modem                    | 171 |
|     | 5.5.2   | Communication                             | 176 |
| 5.6 | Reversi | İ                                         | 178 |
| 5.7 | Questie | ons et exercices                          | 180 |
| 5.8 | Répons  | ses                                       | 180 |
| 6   | L'ENV   | VIRONNEMENT                               |     |
|     | SUR N   | MESURE DE WINDOWS                         | 181 |
| 6.1 | Présent | tation du panneau de contrôle             | 181 |
|     | 6.1.1   | Changement de l'heure et de la date       | 182 |
|     | 6.1.2   | Modification de la vitesse de             |     |
|     |         | clignotement du curseur                   | 183 |
|     | 6.1.3   | Modification de la vitesse du double-clic | 183 |
| 6.2 | Imprim  | nantes                                    | 184 |
|     | 6.2.1   | Ajout d'une imprimante                    | 184 |
|     | 6.2.2   | Connexion d'une imprimante                | 185 |
|     | 6.2.3   | Suppression d'une imprimante              | 186 |
|     | 6.2.4   | Imprimante par défaut et                  |     |
|     |         | paramètres d'impression                   | 187 |
|     | 6.2.5   | Imprimante et sortie série                | 188 |
| 6.3 | Polices | de caractères                             | 189 |
|     | 6.3.1   | Ajout d'une police                        | 189 |

|       | 6.3.2     | Suppression d'une police                        |
|-------|-----------|-------------------------------------------------|
|       | 6.3.3     | Identification des polices                      |
| 6.4   | Enviro    | onnement sur mesure                             |
|       | 6.4.1     | Modification des couleurs de l'écran pour       |
|       |           | l'affichage                                     |
|       | 6.4.2     | Largeur de la bordure                           |
|       | 6.4.3     | Signal sonore                                   |
|       | 6.4.4     | Ajustement de la souris                         |
|       | 6.4.5     | Nationalisation de l'affichage                  |
| 6.5   | Le fich   | iier WIN.INI                                    |
| 6.6   | Questi    | ons et exercices                                |
| 6.7   | Répon     | scs                                             |
| EYE   | MDIE      | SVNTHÈSE                                        |
| LAL   |           |                                                 |
| ANN   | IEXE A    | INSTALLATION DE WINDOWS                         |
| A.1   | Install   | ation sur un système à deux lecteurs de disques |
| A.2   | Install   | ation sur un disque rigide                      |
| A.3   | Clavier   | avec accents                                    |
| ANN   | IEXE B    | LES COMMANDES DE WINDOWS                        |
| ANN   | IEXE C    | LES AUTRES APPLICATIONS                         |
| DEV   | WINDC     | OWS                                             |
| C.1   | Le Spo    | ooler                                           |
|       | C.1.1     | Suspension d'un projet                          |
|       | C.1.2     | Annulation d'un projet                          |
|       | C.1.3     | Priorité de l'impression                        |
| C.2   | Le Prc    | sse-papiers                                     |
| C.3   | L'édito   | ur PIF                                          |
| C.3.1 | Lancer    | nent d'une application standard                 |
| C.3.2 | 2 Sortie  | d'une application standard                      |
| C.3.3 | 3 Transfe | ert entre applications                          |
| Inde  | <b>.</b>  |                                                 |